## راهاندازی شکن در لینوکس

- ۱. روی آیکن اپلیکیشن در منوبار سمت چپ کلیک کنید.
- ۲. روی Settings کلیک کرده و سپس روی Network کلیک کنید.
- ۳. کانکشن اینترنت خود را از فضای سمت راست انتخاب کنید و سپس روی آیکن چرخدنده کلیک کنید.
  - ۴. روی تب ۱Pv4 کلیک کنید تا تنظیمات دی ان اس خودتان را ببینید.
    - ۵. حالت دی ان اس را از حالت Automatic به Off تغییر دهید.
- ۶. نشانی 178.22.122.100 و 94.232.174.194 (یا یکی از آنها) را برای آدرس دی ان اس در فیلد مربوط به ۱Pv4 تنظیم کنید.
  - ۲. دکمه Apply را فشار دهید و سپس مرورگر خود را ریاستارت کنید.
    - ۸. همه چیز هماهنگ است. میتوانید از شکن لذت ببرید.